## Act! 365 API Provider Setup

Last Modified on 03/16/2020 3:40 pm EDT

To connect with Act! 365 and explore the different functionalities offered by the platform, follow the instructions below:

- 1. Log into https://actcloud.3scale.net/ to get your developer key. If you do not already have an account, you'll need to sign up.
- 2. After logging in, click the Give me my developer key now! button.

Give me my developer key now!

3. You will now see the developer key for your application.

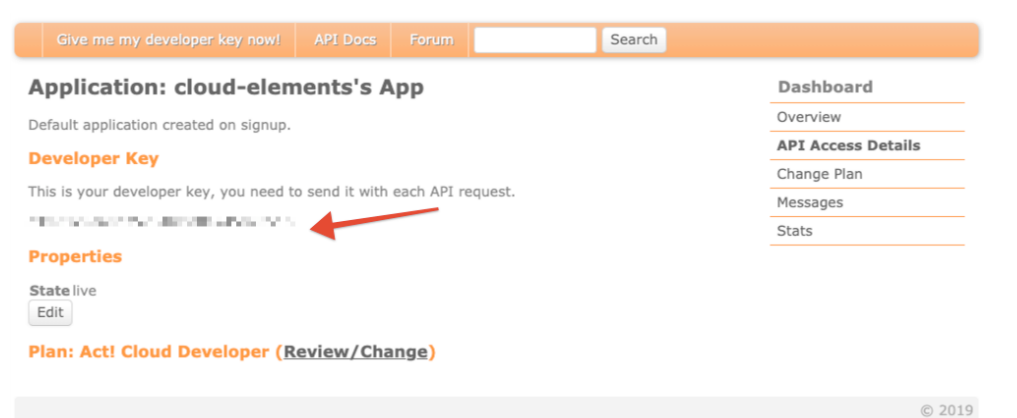

- 4. Visit https://app.act365.com/#/login and sign in using your email and password.
- 5. Once you're logged in, click the **Profile** icon to your bottom left corner, and then click **Apps & Integrations.**

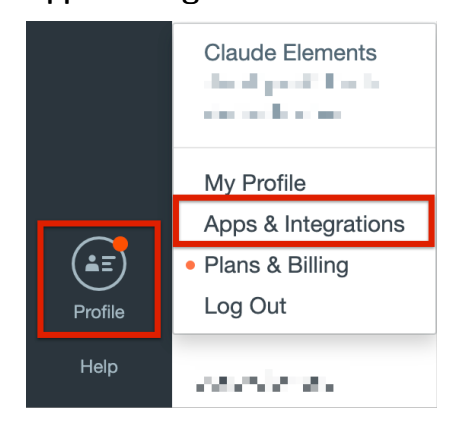

6. You will find your API key on this page under the API key section.

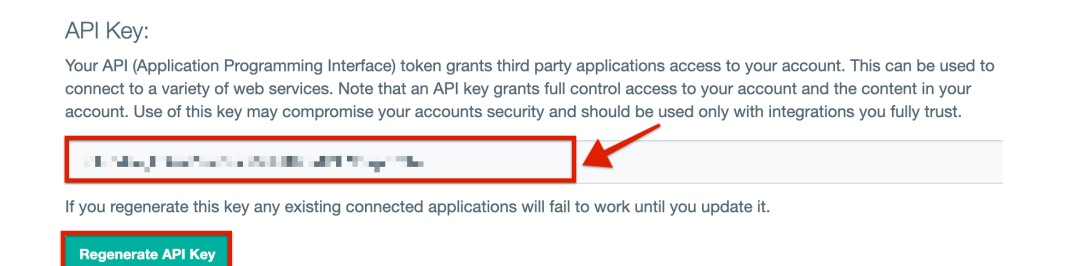

You can also regenerate your API key by clicking on the **Regenerate API Key** button.

7. Use the Developer key and API key to provision an instance with the Act! 365 connector.